## **University of Petra**

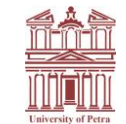

(Accredited University)

## دليل مستخدم بوابة BPM

- 1. قم بالدخول إلى البوابة الإلكترونية "edugate".
- ادخل (اسم المستخدم / كلمة المرور) التي تستخدمها على البوابة الإلكترونية "edugate".
  - قم باختيار بوابة الخدمات الإلكترونية.

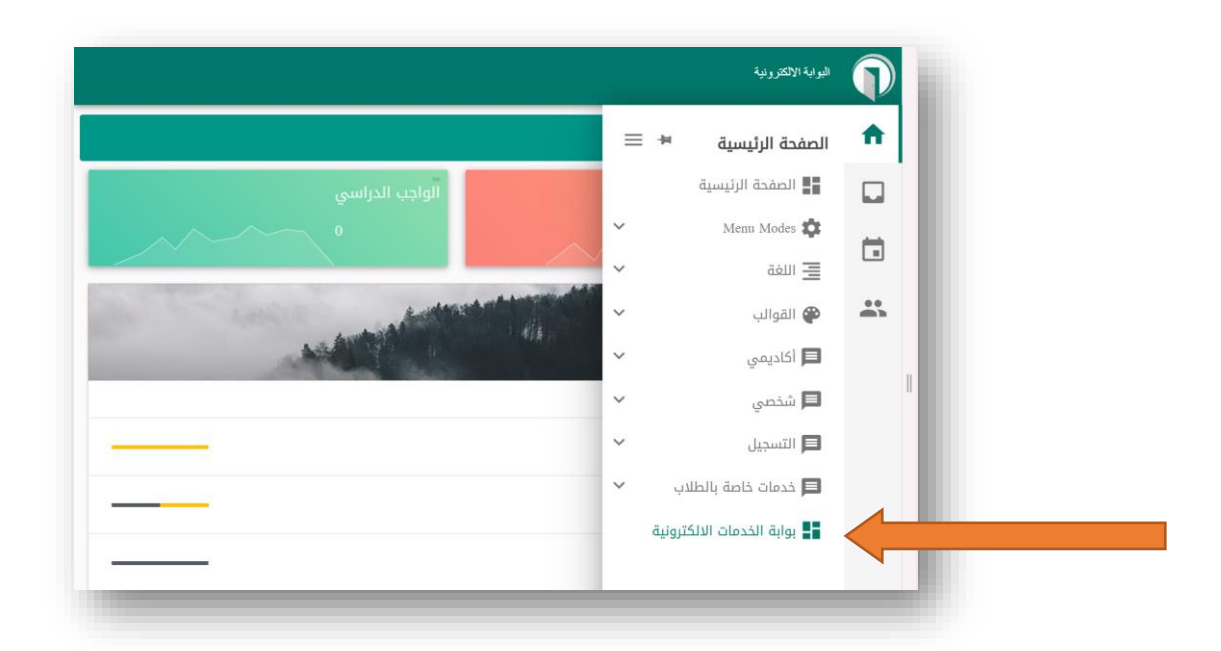

4. اختر تطبيق " الخدمات الذاتية "

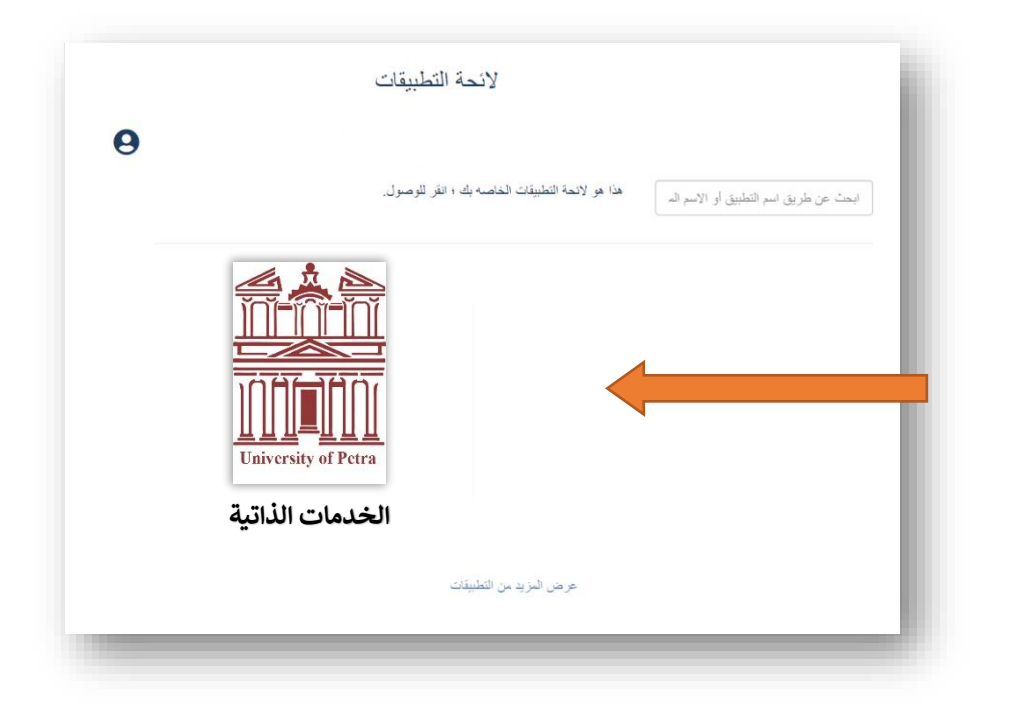

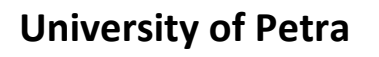

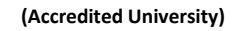

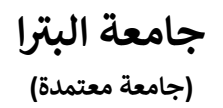

5. حدد الخدمة المطلوبة من قائمة العمليات/ الخدمات، سيتم الانتقال إلى نموذج الطلب.

| العمليات/الحدمات         | الطلبات/الحالات الطا                | ، الجارية / المهام    |       |          |
|--------------------------|-------------------------------------|-----------------------|-------|----------|
| العمليات/ا               | الخدمات المت                        | حة                    |       |          |
| الفلاتر                  |                                     |                       |       |          |
| جميع الفئات 🗸            | بحث<br>على الملية/المتمة أو الإصدار | ٩                     |       |          |
| لائحة الخدمات            |                                     |                       |       | 2-1 من 2 |
|                          |                                     |                       |       |          |
|                          | الإسم                               | الإصدار القنات        | الوصف | الإجراء  |
| stion Request<br>استدعاء | الإسم<br>Student Requis طلب         | الإصدار القنات<br>1.0 | الوصف | الإجراء  |

6. قم بتعبئة نموذج الطلب الخاص بك كما هو موجود ادناه، وإرساله عند الانتهاء من التعبئة.

|        | الطلبات الجارية / المهام | الطلبات/الحالات | العمليات/الخدمات  |                          |
|--------|--------------------------|-----------------|-------------------|--------------------------|
|        |                          |                 |                   |                          |
|        | براءة ذمة خريج           |                 |                   |                          |
|        |                          |                 | لطالب: 👤          | معلومات ا                |
|        |                          |                 | : •               | رقم الطالب<br>اسم الطالد |
|        |                          |                 | :                 | التخصص<br>التخصص         |
|        |                          |                 | ر<br>اکمی: 2.85   | الجنسية :<br>المعدل التر |
|        |                          |                 |                   | الفصل :                  |
|        |                          |                 | هان <i>ي</i> : () | الرصيد الذ               |
|        |                          |                 |                   | ملاحظات                  |
|        |                          |                 |                   |                          |
| ار سال |                          |                 |                   |                          |
|        |                          |                 |                   |                          |

| البترا | جامعة     |
|--------|-----------|
| متمدة) | (جامعة مع |

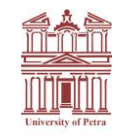

(Accredited University)

7. في شاشة الحالات/ الطلبات يمكنك متابعة جميع الطلبات سواء كانت جارية أو طلبات منتهية "المؤرشفة" لتتبع من قام بالتعليق أو اتخذ بعض الاجراءات على طلبك وما هي حالتها .... وما إلى ذلك

|   | الطلبات الجارية / المهام            | الطلبات/الحالات    | العمليات/الخدمات |
|---|-------------------------------------|--------------------|------------------|
|   |                                     |                    |                  |
|   |                                     | ے<br>              | لأنحه الطلبان    |
|   | ادخل رقم الطلب/الحالة لعرض التفاصيل | الحالة             | ••• رقم الطلب/   |
|   | م <u>انهي</u> ة                     | يد التنفيذ طلبات   | طلبات ة          |
| ~ | دار ات)                             | الخدمات (جميع الاص | حميع العمليات    |
| ~ |                                     |                    | ترتيب تبعا ل     |
|   |                                     | مة أو مفتاح البحث  | إسم العملية/الخد |
|   | ] بدأت من قبلي                      | C                  |                  |
|   | لا يوجد طلبات/حالات للعرض           |                    |                  |
|   |                                     |                    |                  |

8. في شاشة المهام الجارية / الطلبات يمكنك رؤية المهام/الطلبات التي تحتاج إلى متابعتك للاستمرار في حال
كان هناك أي تعليق على طلبك أو تم الطلب منك إتمام إجراء ما.

|                                               |                                                                                                    |                       |                             |                                               |                                         |                                    | , , , , , , , , , , , , , , , , , , , |
|-----------------------------------------------|----------------------------------------------------------------------------------------------------|-----------------------|-----------------------------|-----------------------------------------------|-----------------------------------------|------------------------------------|---------------------------------------|
| < C 2                                         | للموذج التطيدات ملحص                                                                                                    | الإستمارة / 1         |                             |                                               |                                         | الثلثتر ه                          |                                       |
|                                               | طلب استدعاء                                                                                                    | 1                     |                             | خنمة الجميع •                                 | المليم(                                 | الحلة أن الطلب<br>رام الطلب/ال     | ەلىدۇ السل                            |
|                                               | كم المرافقة على طلب الإستدعاء                                                                                                    |                       | ٩                           |                                               | العلاب                                  | <b>البحث</b><br>ان عارد اسع الديمة | طلباتي / مهامي 📀<br>الطلبات المنجزة   |
|                                               | معلومات الغائب :<br>رقم الغائب :                                                                                                    |                       |                             |                                               | الطلبات 🛇                               | قائمة المهام /                     |                                       |
|                                               | سر الفلكي :<br>التصمين :<br>التصمين :<br>التصريف العلي :<br>الرصيد التهالي :<br>المصير الاستعاد [1]<br>In publishing and graphic design, Lorem ipsum is a placeholder toxt commonly used to |                       | 2/2-1 \$<br>تاريخ الاستعقاق | اسم العشية/الخدمة                             | اسم المهمة / الطلب هـ                   | <b>1</b> 🗆                         |                                       |
|                                               |                                                                                                    |                       | -                           | Student Requistion Request<br>طلب استدعاه     | Students requests<br>Application Result | 1                                  |                                       |
| In publishing and graph                       |                                                                                                    |                       | - 2/2-1                     | Student clearance letter خلب<br>برایوندهٔ خلف | Clearance Result                        | 1                                  |                                       |
| demonstrate the visua<br>.content. Lorem Ipsu | I form of a document of a typeface without relying on me<br>m may be used as a placeholder before the final copy is a                                                                       | aningtul<br>available |                             |                                               |                                         |                                    |                                       |

مع تحيات عمادة القبول والتسجيل